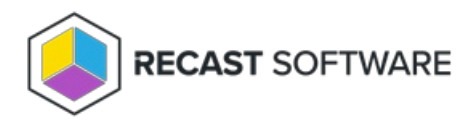

## Install Right Click Tools for Intune Browser Extension

Last Modified on 09.02.25

The Right Click Tools for Intune browser extension is an add-on available for Microsoft Edge and Google Chrome. The browser extension enables you to run Right Click Tools from within the Microsoft Intune Admin Center and other interfaces, such as ServiceNow. You can expect that actions will work in a similar way in Intune and Configuration Manager.

The browser extension currently supports many tools for Microsoft Entra hybrid joined devices, and a limited but expanding set of tools for Entra joined devices. For details, see Right Click Tool Functionality by Configuration. Future releases will add to the number of actions that can be run on those devices. We welcome your input and feature requests in the Recast Software Ideas Portal.

# Browser Extension Requirements for Community Edition

Requirements for installing and running the Community Edition of Right Click Tools using the Right Click Tools browser extension:

- Version 5.8.2501 or later of the Right Click Tools Community Edition installed on the device from which you will run Right Click Tools actions. Community Edition versions are available from the Recast Portal.
- Right Click Tools browser extension added
  - Right Click Tools for Intune in Edge Add-ons Store
  - Right Click Tools for Intune in Chrome Web Store

### Browser Extension Installation Workflow

The Right Click Tools browser extension works with both the Enterprise and Community Editions of Right Click Tools. This installation workflow is intended to guide Community users adding browser extension functionality to a new or existing implementation of the Right Click Tools Community Edition.

Recommended workflow for installing the browser extension with Right Click Tools Community:

- 1. Make sure that the browser extension requirements are in place.
- 2. Download v5.8.2501 or later of the Right Click Tools Community Edition, plus the license file, from the Recast Portal.
- 3. Install Right Click Tools Community v5.8.2501 or later.
- 4. Add your licenses to the Configure Recast Console Extension application .
- 5. Add the Right Click Tools browser extension.

Once you've completed the installation steps, you'll be able to find your familiar Right Click Tools within Intune .

For a video walkthrough of this installation workflow, watch Right Click Tools for Intune: Install Walkthrough on our YouTube channel.

### Browser Extension Licensing

A Right Click Tools browser extension license is automatically included in v5.8.2501 and later of the Right Click Tools Community Edition.

To access your Right Click Tools Community Edition license:

1. If you don't already have your free Recast Software account, create it at recastsoftware.com/free-tool-download. In response, you'll receive an email from registration@recastsoftware.com containing a link to verify your account.

2. Log into the Recast Portal with your Recast Software credentials.

3. Download the Right Click Tools Community Edition and your Community license.

4. After running the Right Click Tools installer, open the Configure Recast Console Extension application from the Windows Start menu.

5. On the **Licensing** tab, in the Download License section, enter your Recast Software Portal credentials and click **Retrieve License**.

| Configure I                                                                | Recas | t Cons | ole Extension |                  |                                                     |                  | -         |           | × |
|----------------------------------------------------------------------------|-------|--------|---------------|------------------|-----------------------------------------------------|------------------|-----------|-----------|---|
| General Licen                                                              | sing  | SQL    | Wake On Lan   | Windows Explorer | Service Now                                         | Interactive Comm | nand Pro  | mpt       |   |
| Download License<br>Enter your <u>Recast Software Porta</u>   credentials. |       |        |               |                  | License Status<br>Last Update: 1/1/0001 12:00:00 AM |                  |           |           |   |
| Email:                                                                     |       |        |               |                  | Туре                                                | DeviceCourt      | it Expira | stionDate |   |
| Password:                                                                  |       |        |               |                  | Community 150                                       |                  | 1/31/2    | 2025      |   |
|                                                                            |       | Potrie | ava Licanca   | -                | Enterprise                                          | 1500             | 9/2/20    | 023       |   |
|                                                                            |       | Neurie | eve cicense   | _                | Kiosk                                               | 1500             | 9/2/20    | 023       |   |
|                                                                            |       |        |               |                  | Automation                                          | 1500             | 9/2/2023  |           |   |
| Browse for License                                                         |       |        |               |                  | ShiftLeft                                           | 1500             | 9/2/20    | 9/2/2023  |   |
|                                                                            |       | E      | Browse        |                  | EndpointInsig                                       | hts 1500         | 8/7/20    | 023       |   |
|                                                                            |       |        |               |                  | PrivilegeMana                                       | ger 1500         | 8/7/20    | 023       |   |
| Update Lice                                                                | ense  | ι      | Jpdate        |                  | <                                                   |                  |           | >         |   |
| Explore all pr                                                             | oduct | ž      |               |                  |                                                     |                  |           |           |   |
|                                                                            |       |        |               |                  |                                                     |                  |           |           |   |
|                                                                            |       |        |               |                  |                                                     |                  |           |           |   |
| By Recast Softw                                                            | are   |        |               |                  |                                                     | Sa               | ave       | Close     |   |

TIP: If you downloaded your license from the Recast Portal, you can alternatively retrieve it using the Browse function.

### Add Right Click Tools Browser Extension

You can add the Recast Right Click Tools for Intune browser extension from the Microsoft Edge Add-ons store and the Google Chrome web store.

With the browser extension added, you can then find Right Click Tools within Intune.

**NOTE**: In organizations that restrict browser extension access, add Recast Right Click Tools for Intune to the list of allowed browser extensions.

#### Microsoft Edge Browser Extension

To add the Edge browser extension:

1. In the Microsoft Edge Add-ons store, navigate to Recast Right Click Tools for Intune.

2. Click the **Get** button.

3. Confirm that you want to add Recast Right Click Tools for Intune by clicking Add extension.

4. Make the extension visible in your browser toolbar by clicking the Extensions icon (the puzzle piece) located in your toolbar.

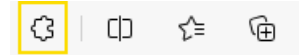

5. In the drop-down menu that opens, click the Show in toolbar icon to the right of Recast Right Click Tools for Intune.

Recast Right Click Tools for Intune

#### Google Chrome Browser Extension

To add the Chrome browser extension:

1. In the Google Chrome web store, navigate to Recast Right Click Tools for Intune.

#### 2. Click Add to Chrome.

3. Confirm that you want to add Recast Right Click Tools for Intune by clicking Add extension.

4. Make the extension visible in your browser toolbar by clicking the Extensions icon (the puzzle piece) located in your toolbar.

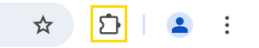

5. In the drop-down menu that opens, click the Pin icon to the right of Recast Right Click Tools for Intune.

Recast Right Click Tools

Copyright © 2025 Recast Software Inc. All rights reserved.